## LocaTR (Property Search): User Guide

# Login

To access *LocaTR*, you will need to login to <u>https://v2.reprotool.com/login</u> with your verified credentials.

| Image: Constraint of the constraint of the constraint o |  |
|----------------------------------------------------------------------------------------------------|--|
|----------------------------------------------------------------------------------------------------|--|

| 16:37 🔶 🛊 💿 🔹 👩 🚳 📾 📚 .                                                                                                    | 100%     |  |  |
|----------------------------------------------------------------------------------------------------|----------|--|--|
| ☆ stage.reprotool.4tier.com/lc                                                                                                    | Ð :      |  |  |
| Cocol Password *  Cocol Password *  Cocol Passw | ate<br>® |  |  |
| Login                                                                                                    |          |  |  |
| Don't have an account? Register here<br>By logging in, you agree to the Privacy Policy.                                                                                                    |          |  |  |
| III O <                                                                                                    |          |  |  |

## Navigation

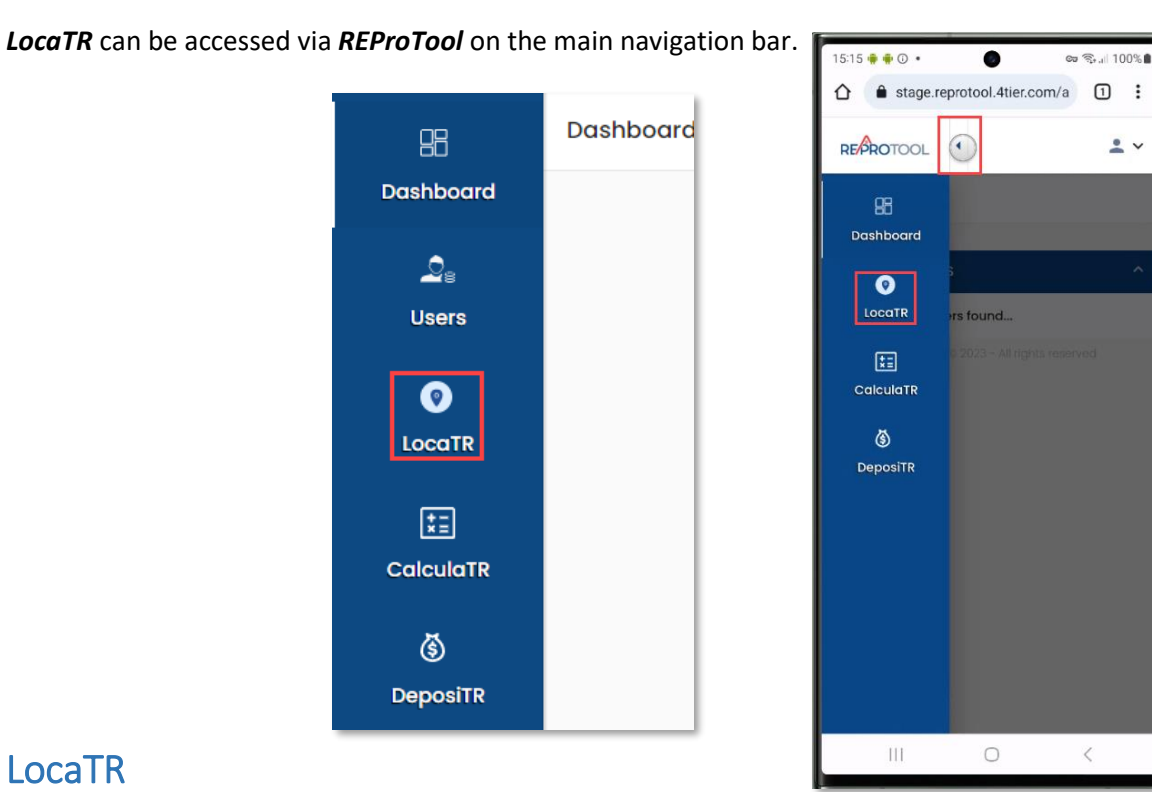

### LocaTR

### Agency Admins, Agency Users, and Realtors will have access to LocaTR.

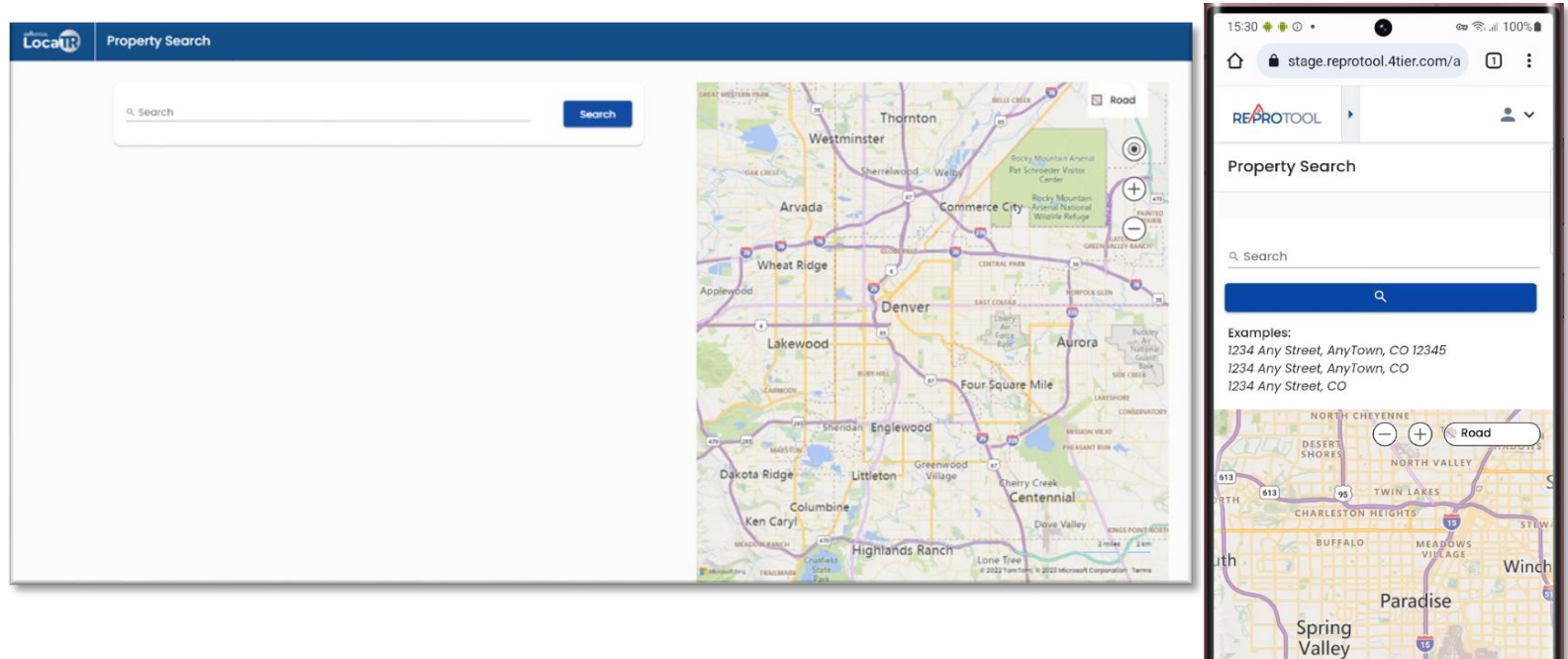

215

<

0

Ш

Valid property addresses can be searched using the search field. If a property is found, a mark will be placed on the mini map on the right hand side of the page.

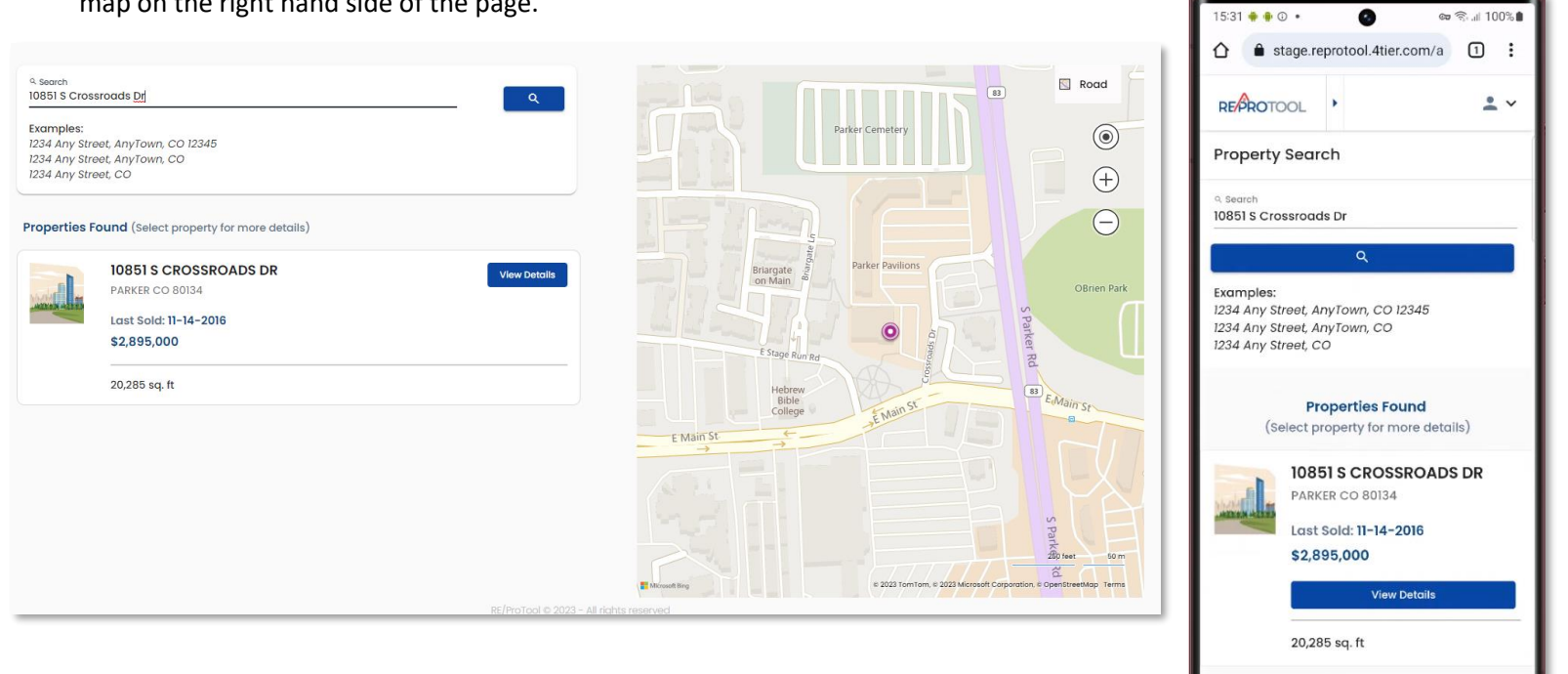

III

0

<

When you select a property, the Assessor data for the property will display.

| Property Details                                                                            |                                  |
|---------------------------------------------------------------------------------------------|----------------------------------|
|                                                                                             |                                  |
| ← Back to Search                                                                            | L Owner Information ∨            |
| 10851 S CROSSROADS DR     Export to Net Sheet       PARKER CO 80134     Export to Net Sheet | A Subdivision Information        |
| Legal Description<br>LOT A REPLAT OF LOT 1 PARKER CROSSROADS 2 1.54 AM/L LSP 4889           | S Prior Sale Information         |
| 20285.0 sq. ft                                                                              | C Property Structure Information |
|                                                                                             | Assessor Information             |

| ີ 15:32 🌩 🏟 🛈 🔹 🧑 🚳 📾 😤 ແມ                                                                                                    | 100%       |  |
|----------------------------------------------------------------------------------------------------|------------|--|
| ☆ ■ stage.reprotool.4tier.com/a 1 :                                                                                                    |            |  |
| RE/PROTOOL                                                                                                    | <b>.</b> ~ |  |
| Property Details                                                                                                    |            |  |
| ← Back to Search                                                                                                    |            |  |
| 10851 S CROSSROADS DR<br>PARKER CO 80134<br>Export to Net Sheet<br>Legal Description<br>LOT A REPLAT OF LOT 1 PARKER CROSSROADS 2 1.54<br>AM/L LSP 4889<br>Specifications<br>20285.0 sq. ft |            |  |
| Owner Information     Subdivision Information                                                                                                    | × ×        |  |
| Prior Sale Information     V                                                                                                    |            |  |
| III O <                                                                                                    |            |  |

Each section on the right side of the page can be expanded to display more in-depth detail about the property.

| Loca Property Details                                                                       |                                   |   |
|---------------------------------------------------------------------------------------------|-----------------------------------|---|
|                                                                                             |                                   |   |
| ← Back to Search                                                                            | Owner Information                 | ~ |
| 10851 S CROSSROADS DR     Export to Net Sheet       PARKER CO 80134     Export to Net Sheet | A Subdivision Information         | ~ |
| Legal Description<br>LOT A REPLAT OF LOT 1 PARKER CROSSROADS 2 1.54 AM/L LSP 4889           | Prior Sale Information            | ~ |
| specifications<br>20285.0 sq. ft                                                            | Co Property Structure Information | ~ |
|                                                                                             | L Assessor Information            | ~ |

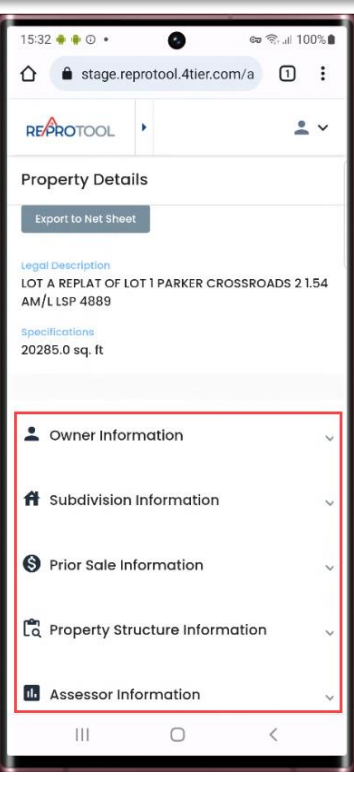

#### You can click *Export to Net Sheet* to add the address and other property info to a new *Net Sheet*.

### 10851 S CROSSROADS DR

PARKER CO 80134

#### Legal Description

LOT A REPLAT OF LOT 1 PARKER CROSSROADS 2 1.54 AM/L LSP 4889

#### Specifications

20285.0 sq. ft

| 15:33 • • © •                                                                       |                  | සේකl 100%  |
|-------------------------------------------------------------------------------------|------------------|------------|
| ∎ stage.rep                                                                         | rotool.4tier.com |            |
| REPROTOOL                                                                           | •                | <b>:</b> ~ |
| Property Detail                                                                     | s                |            |
|                                                                                     |                  |            |
| +                                                                                   | Back to Search   |            |
|                                                                                     |                  |            |
| 10851 S CROSSF                                                                      | ROADS DR         |            |
| PARKER CO 80134                                                                     | -                |            |
| Export to Net Sheet                                                                 |                  |            |
| Legal Description<br>LOT A REPLAT OF LOT 1 PARKER CROSSROADS 2 1.54<br>AM/LLSP 4889 |                  |            |
| Specifications                                                                      |                  |            |
| 20285.0 sq. ft                                                                      |                  |            |
|                                                                                     |                  |            |
| Sowner Inform                                                                       | nation           | ~          |
|                                                                                     |                  |            |
| 🔒 Subdivision I                                                                     | nformation       | ~          |
|                                                                                     |                  |            |
| <b>^</b>                                                                            | -                |            |
| 111                                                                                 | 0                | <          |
|                                                                                     |                  |            |

Export to Net Sheet

Ð